# **Bettis RTS**

HART Upgrade Kit - Conversion Instructions

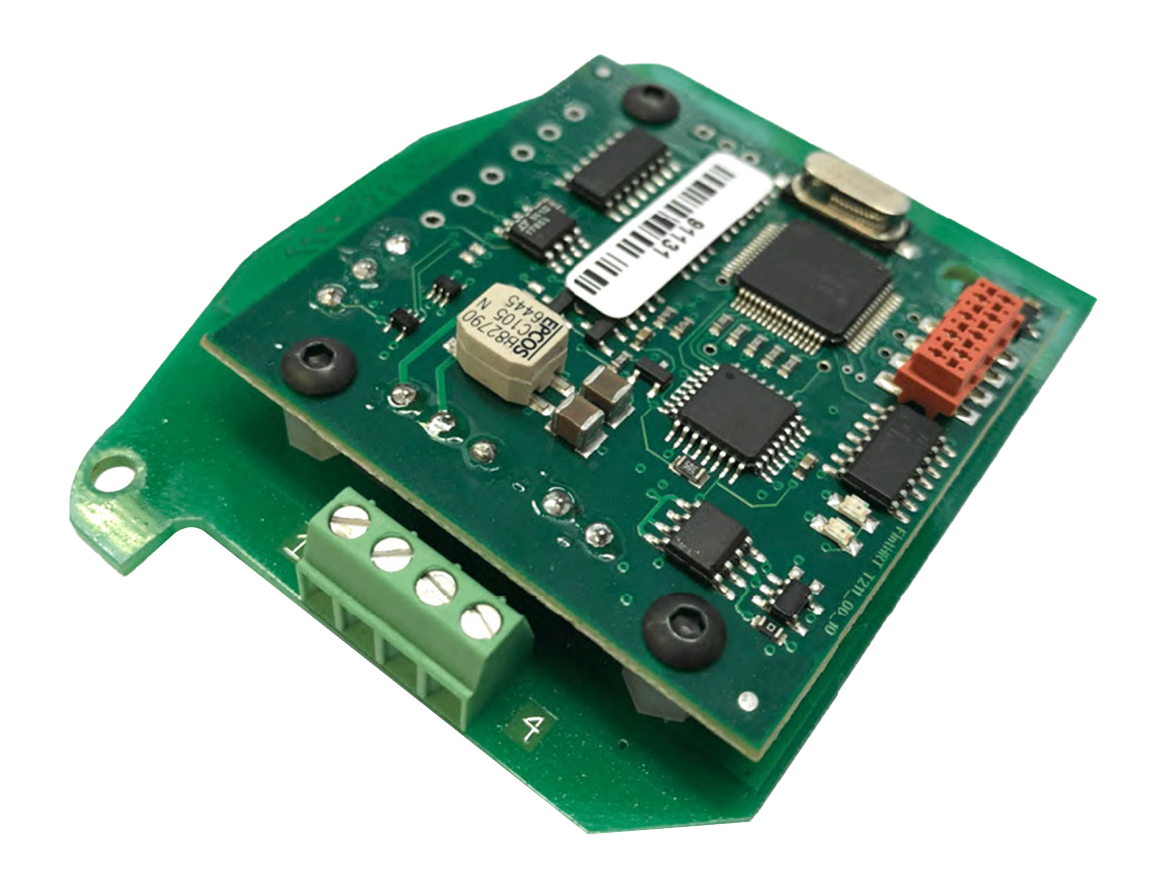

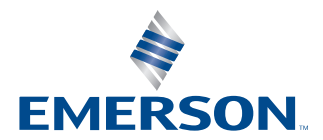

BETTIS

This page is intentionally left blank.

# Table of Contents

| Section 1:<br>Parts             | Parts Needed                           |
|---------------------------------|----------------------------------------|
| Section 2:<br>Conv              | Conversion Instructions                |
| <b>Section 3:</b><br>3.1<br>3.2 | Programming and Activation Programming |

This page is intentionally left blank.

# Section 1: Parts Needed

## Figure 1.

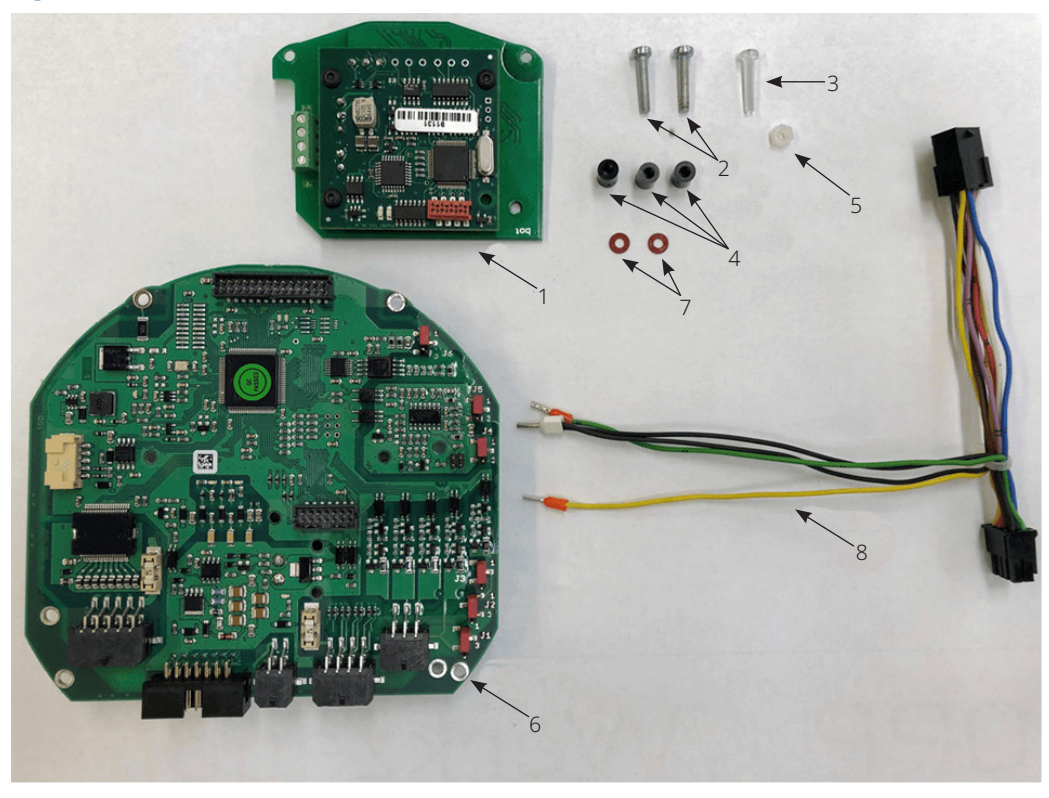

#### Table 1.

| Part | ID    | Amount | Description                       |
|------|-------|--------|-----------------------------------|
| 1    | 14488 | 1x     | HART Circuit Board                |
| 2    | 952   | 2x     | Phillips-Head Screw M3x16         |
| 3    | 9895  | 1x     | Plastic Phillips-Head Screw M3x16 |
| 4    | 9896  | Зх     | Distance Column 8 mm              |
| 5    | 7084  | 1x     | Plastic Hexagonal Nut M3          |
| 6    | 13992 | 1x     | Logic II Circuit Board            |
| 7    | 13674 | 2x     | Fiber Disc                        |
| 8    | -     | 1x     | Adapter                           |

# Section 2: Conversion Instructions

### Figure 2.

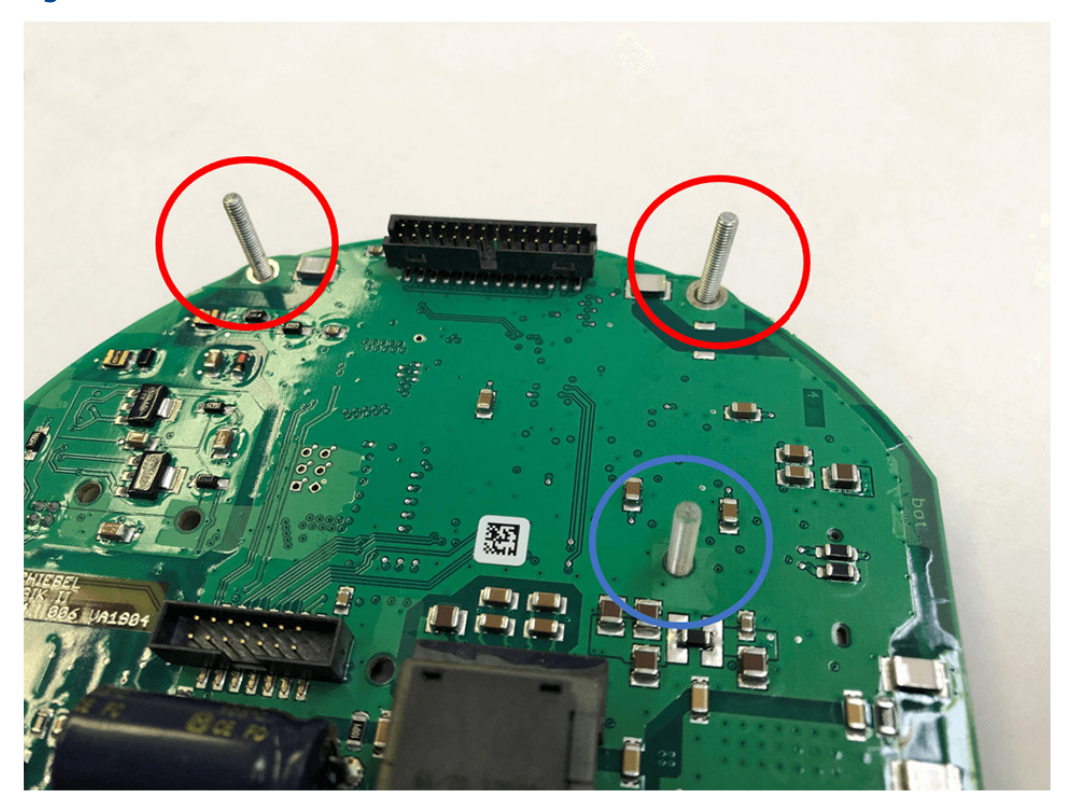

1. Insert both M3x16 Phillips-head screws (No. 2) and the 3x16 plastic Phillips-head screw (No. 3) into the bores of the Logic II board (No. 6) as shown in Figure 2. The parts No. 2 are to be fitted into the bores marked in red and the part No. 6 into the bore marked in blue.

#### Figure 3.

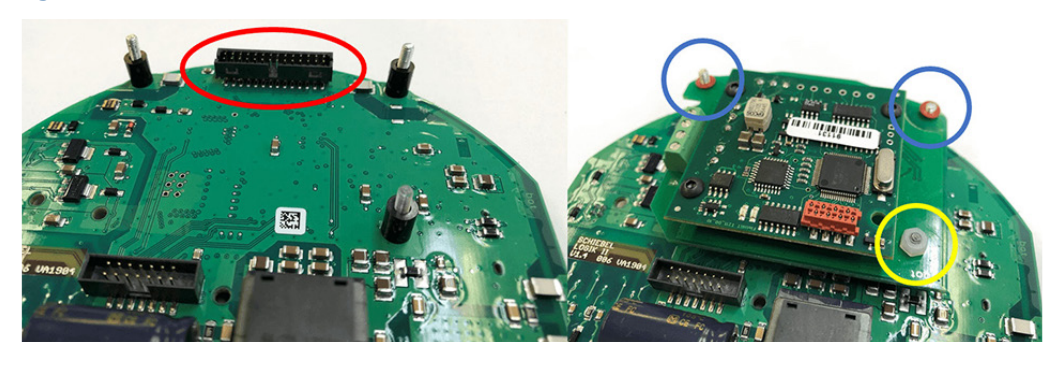

- 2. Now, insert the distance columns (No. 4) onto the three screws and put the HART circuit board (No. 1) on the distance columns. Please make sure that the HART circuit board is properly connected to the Logic II board via the plug connector marked in red on Figure 3. The screws are to be inserted into the bores of the HART circuit board as shown on the right figure.
- 3. Secure the HART circuit board with the two fiber disks (No. 7) on the M3x16 Phillips-head screws marked in blue on the right figure and the M3 plastic hexagonal nut (No. 3) on the plastic phillips-head screw marked in yellow.

#### Figure 4.

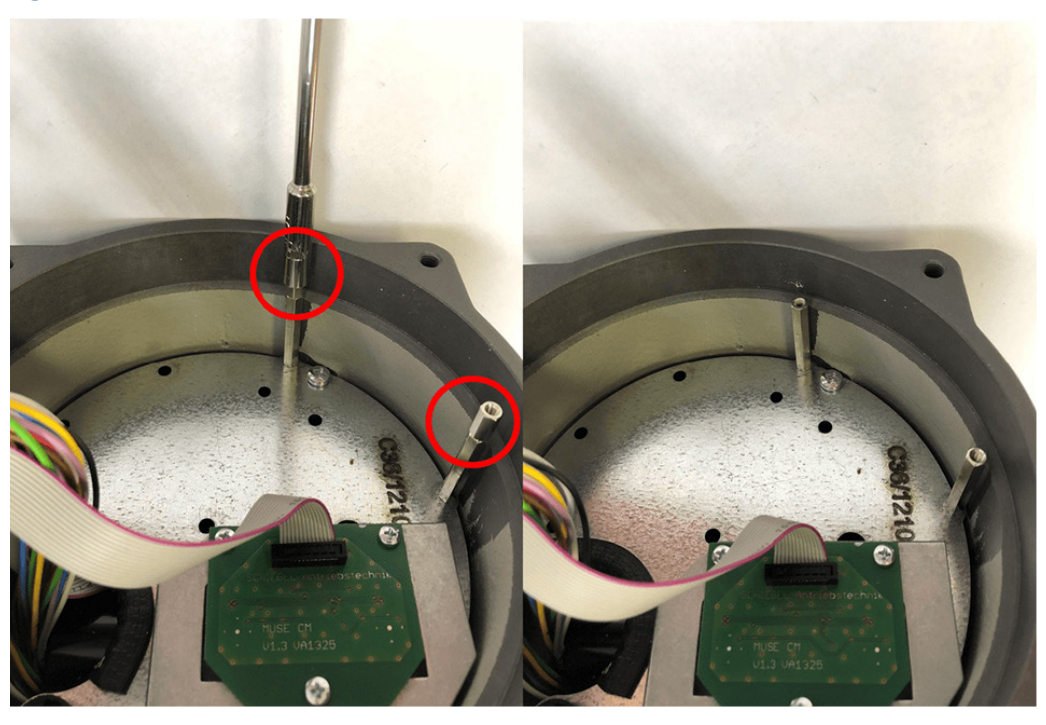

4. Before installing the Logic II board, the two 10 mm pillars have to be removed as shown in Figure 4.

### Figure 5.

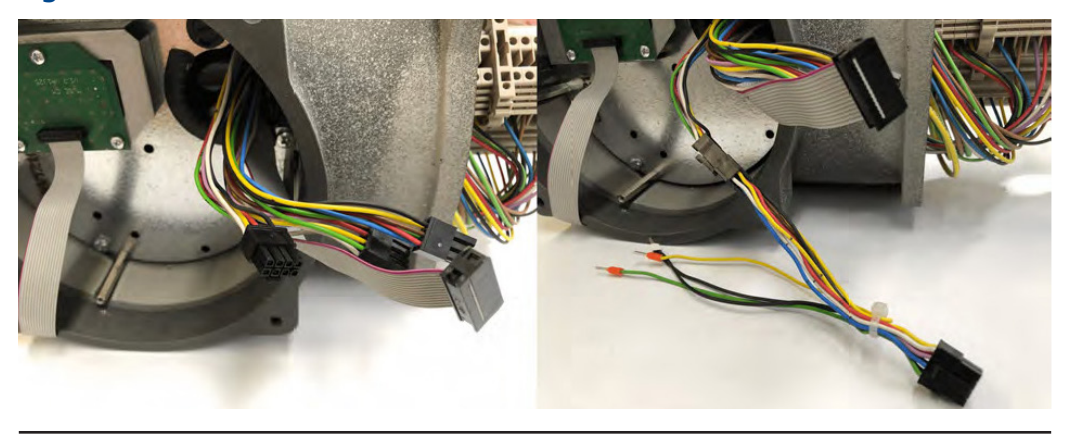

5. Connect the Adapter (No. 8) to the 8-pole Micro-Fit plug of the actuator.

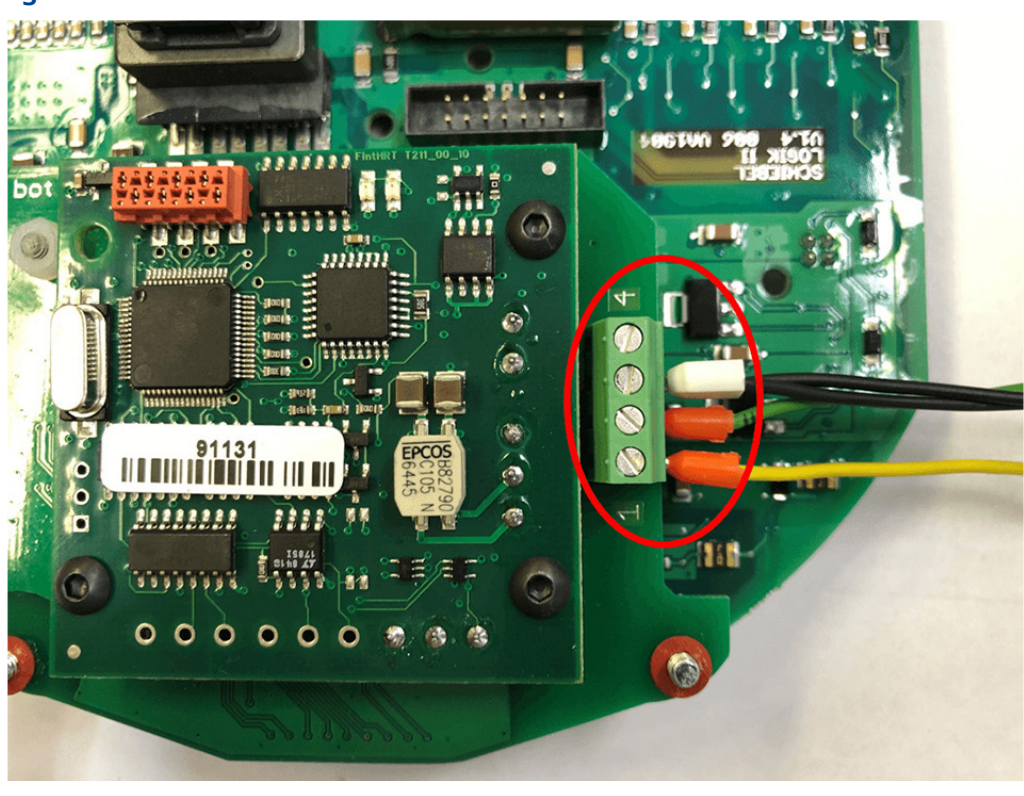

6. Connect the cables of the adapter to the HART circuit board as shown in Figure 6.

## Figure 6.

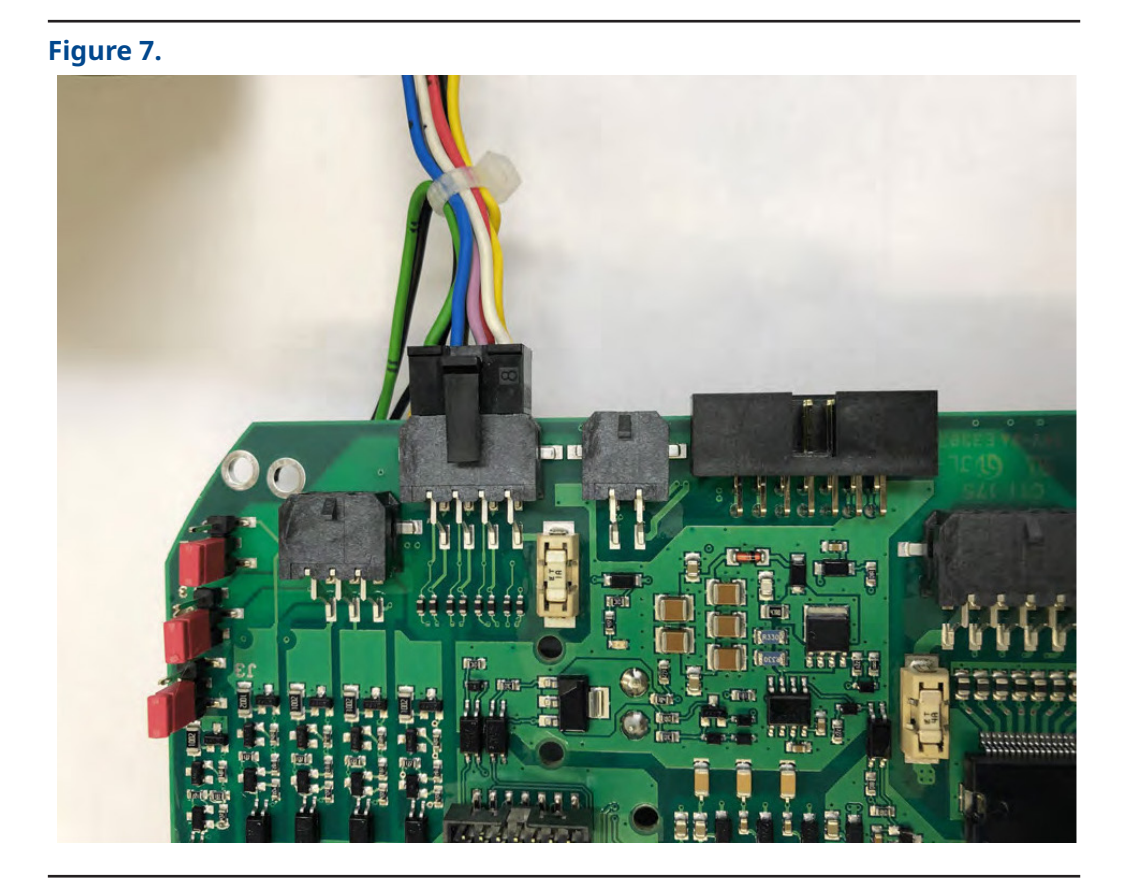

7. Plug in the Micro-Fit connector to the 8-pole connector of the Logic II circuit board.

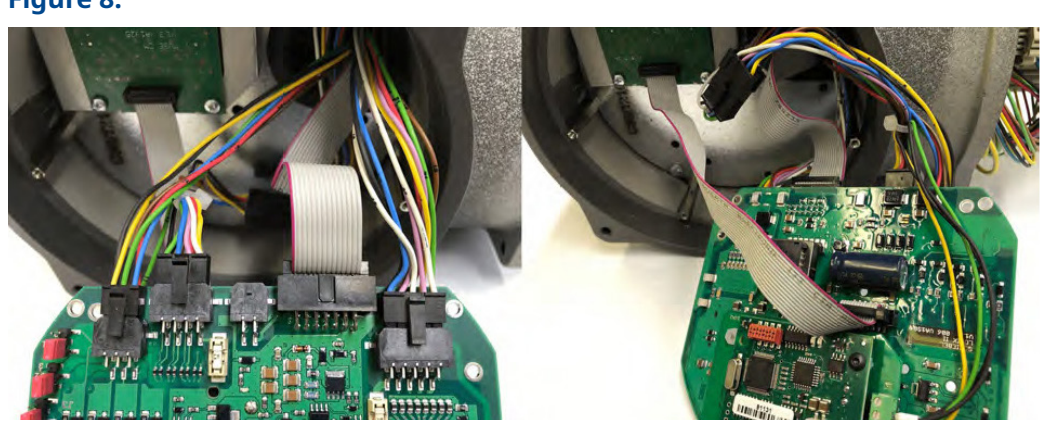

8. Plug in the remaining cables as before the conversion to the logic circuit board as shown in Figure 8.

### Figure 8.

### Figure 9.

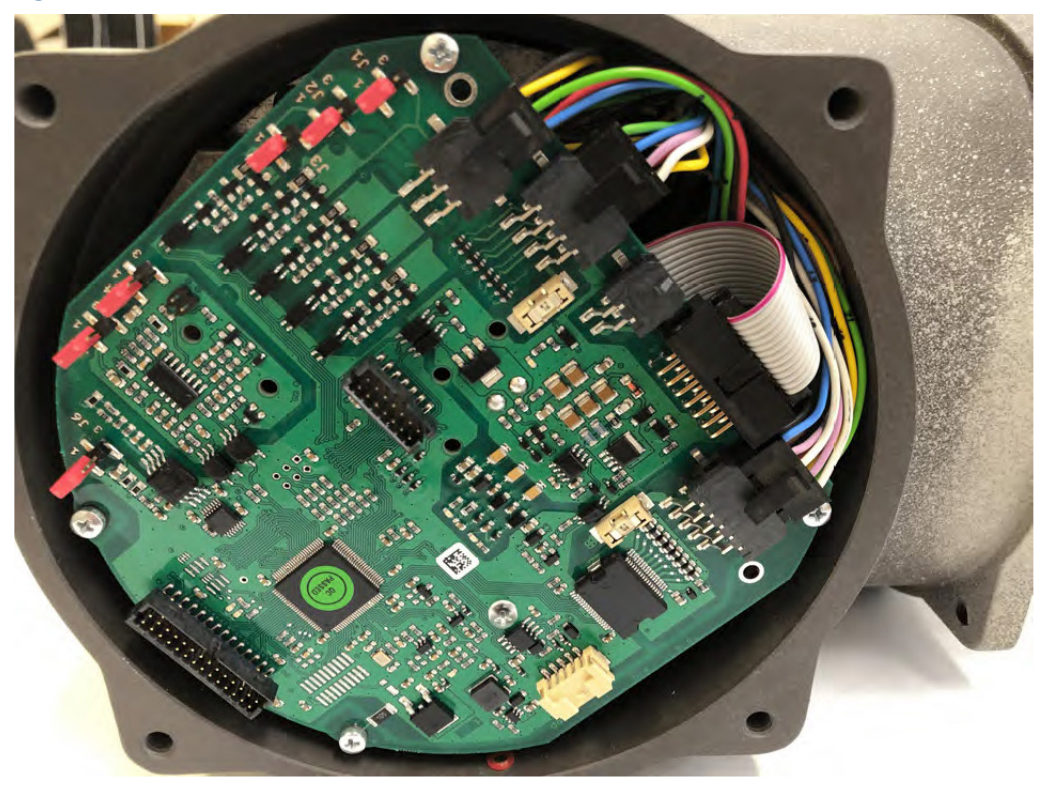

9. Mount the Logic II circuit board in the actuator and fasten it with corresponding screws.

# Section 3: Programming and Activation

# 3.1 Programming

For programming, request download of SmartTool2 through your Sales Representative.

After the successful installation and registration, connect with the actuator. Use the Wizard and choose function "Extension Kit Install" and press "Apply" (see Figure 10). Then, select item 5 "HART interface" from "HW Bus Kits" and press "Apply" (see Figure 11).

| Figure 10. |                                                                                         |            |
|------------|-----------------------------------------------------------------------------------------|------------|
| 2          | Wizard                                                                                  | ×          |
|            | Restore actuator from file     (Transfer parameters to original actuator)               |            |
|            | Change of actuator/control<br>(Transfer parameters to spare actuator including control) |            |
|            | Change of control     (Transfer parameters to spare control))     Set custom parameters |            |
|            | (Transfer customer parameters to actuator)                                              |            |
|            | Change of actuator                                                                      |            |
|            | Copy all Parameters to actuator                                                         | rchanaed ) |
|            | Extension Kit Install<br>(set all parameters necessary for extension kit )              |            |
|            | (remove all parameters necessary for extension kit)                                     |            |
|            | (Generate SmartCode for reset UserLevel Password)                                       |            |
|            |                                                                                         |            |
|            | Generate SmartCode<br>Enable or disable functions of octuator                           |            |
|            |                                                                                         |            |
|            | Apply                                                                                   |            |
|            |                                                                                         |            |

#### Figure 11.

| *  | Name                                                            |       |  |
|----|-----------------------------------------------------------------|-------|--|
| 0  | HW Relay Kits                                                   |       |  |
| 0  | RP3E6A : 6x Relay Outputs , 3x Inputs                           | Apply |  |
| 1  | RP4AF : 4x Relay Outputs                                        | Apply |  |
| 2  | RP6A : 6x Relay Outputs                                         | Apply |  |
| 3  | Standard Bin.Input : 5x Standard Binary Inputs                  | Apply |  |
| 4  | Standard Bin.Outputs : 8x Standard Binary Outputs               | Apply |  |
| 1  | HW Bus Kits                                                     |       |  |
| 0  | ModbusRTU : ModbusRTU Interface                                 | Apply |  |
| 1  | ModbusTCP : ModbusTCP Interface                                 | Apply |  |
| 2  | Profibus : Profibus Interface                                   | Apply |  |
| 3  | Profinet : Profinet Interface                                   | Apply |  |
| 4  | Fieldbus Foundation : FF Interface                              | Apply |  |
| 5  | Hart : Hart interface                                           | Apply |  |
| 6  | Modbus2 : Modbus2 interface                                     | Apply |  |
| 7  | Profibus DP V1 : Profibus DP V1 interface                       | Apply |  |
| 8  | Profibus DP RedCom : Profibus DP RedCom interface               | Apply |  |
| 9  | Modbus2 Repeater : Modbus2 with Repeater interface              | Apply |  |
| 10 | EtherNet IP : EtherNet IP interface                             | Apply |  |
| 2  | Other Kits                                                      |       |  |
| 0  | Failsafe Handwheel unit : Hand Wheel operating kit for Failsafe | Apply |  |

# 3.2 Activation

After programming the hardware, RTS will need to have Software Smartcodes/Keys to activate the firmware function for HART bus. To upgrade an On/Off unit, two software smartcodes are required — "RTS-ER-SR" and "RTS-BSC". A unit with already enabled modulating function will require only one smartcode "RTS-BSC".

Please contact Emerson order management team or sales representative to order software smartcodes.

### NOTE:

By ordering smartcodes, it is necessary to provide a correlated RTS SN/KEY and a setup file to Emerson team to generate correct smartcodes.

Once correct smartcodes are provided by Emerson, they can be entered in an RTS actuator by one of the following methods.

- Method 1: Using SmartTool Software
  - Connecting RTS unit with SmartTool and use "Wizard" function and apply "Set Smartcode" function.

Figure 12.

•

| <ul> <li>Wizard</li> </ul> |                                                       | ×     |
|----------------------------|-------------------------------------------------------|-------|
| 0                          | Set time (time in UTC, time zone)                     |       |
| 0                          | Calibrate switches                                    |       |
| 0                          | EndPoint setup                                        |       |
| 0                          | Backup parameter in actuator                          |       |
| 0                          | Restore parameter in actuator                         |       |
| 0                          | Calibrate actual value                                |       |
| 0                          | Actuator Wizard func 5<br>Torque value calibration    |       |
| 0                          | Actuator Wizard func 6<br>Calibrate SetPoint          |       |
| 0                          | Actuator Wizard func 7<br>Calibrate ext. actual value |       |
| 0                          | Actuator Wizard func 8<br>Operator mode               |       |
|                            | Actuator Wizard func 9 Set Smartcode                  |       |
| 0                          | Actuator Wizard func 10                               |       |
| õ                          | Actuator Wizard func 11                               |       |
| 0                          | Actuator Wizard func 12                               |       |
| 0                          | (Reset Requised passwort to default value)            |       |
| 0                          | (Set user levels for actuator parameters)             |       |
|                            |                                                       |       |
|                            |                                                       |       |
|                            |                                                       |       |
|                            |                                                       |       |
|                            |                                                       |       |
|                            |                                                       |       |
|                            |                                                       | Apply |

Copy smartcode into blank column and click "Finish".

### Figure 13.

| SmartCod | e          | _         |   | × |
|----------|------------|-----------|---|---|
|          |            |           | / |   |
| Sma      | artCode:   | 4         |   | _ |
| Inse     | ert SmartC | ode here! |   |   |
|          |            |           |   |   |

- Method 2: Using RTS Display
  - If user does not have SmartTool to connect to RTS actuator, a smartcode can be entered through the local display. Please navigate to the menu parameter P20.2 Smartcode by using the right side (black color) knob to enter the key.

#### Figure 14.

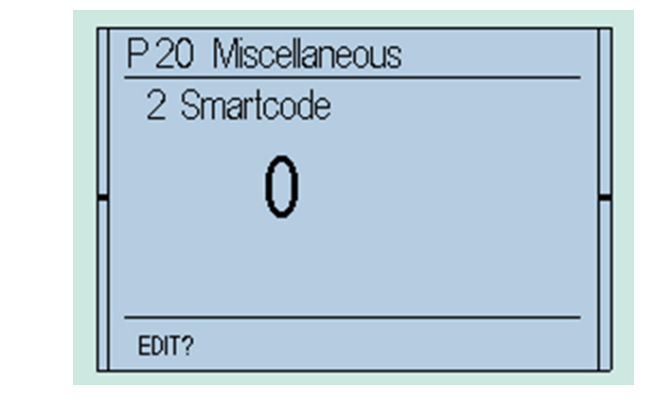

- Use right side (black color) knob to select correct character.
  - Use left side (red color) knob level up to move to a next digit.

#### Figure 15.

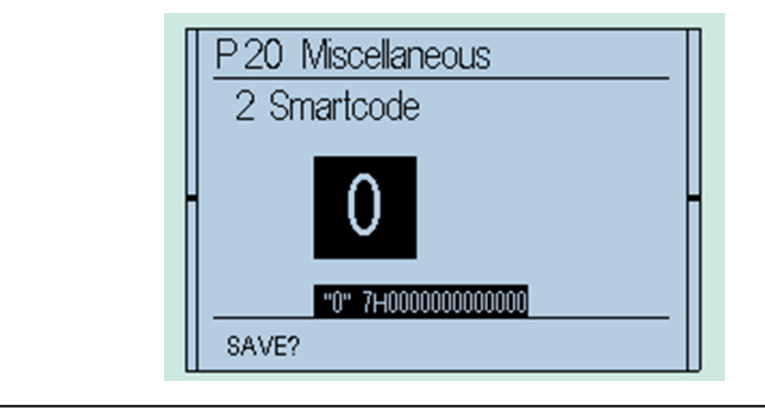

This page is intentionally left blank.

#### www.emerson.com/bettis

VCIOM-14722-EN © 2019, 2024 Emerson. All rights reserved.

The Emerson logo is a trademark and service mark of Emerson Electric Co. Bettis™ is a mark of one of the Emerson family of companies. All other marks are property of their respective owners.

The contents of this publication are presented for informational purposes only, and while every effort has been made to ensure their accuracy, they are not to be construed as warranties or guarantees, express or implied, regarding the products or services described herein or their use or applicability. All sales are governed by our terms and conditions, which are available upon request. We reserve the right to modify or improve the designs or specifications of such products at any time without notice.

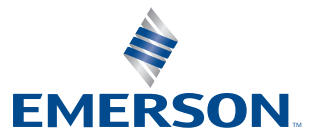

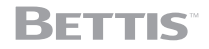